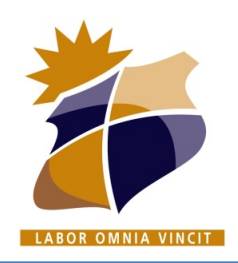

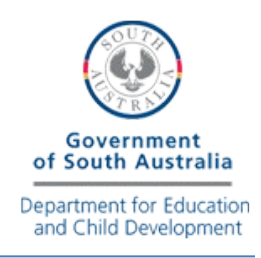

## Connect BYOD MAC Laptop to KHS\_Wireless Network

KAPUNDA

High School

wireless network on your Laptop. 🛜 🔽 89% 🔳 Thu 3:16 pm Q Wi-Fi: On Turn Wi-Fi Off **Personal Hotspot** ••••• 4G ✓ KHS\_Connect  $\overline{\circ}$ **KHS Secure** ŝ KHS\_Secure\_Wireless ŝ **KHS\_Wireless**  $\langle \hat{c} \rangle$ Join Other Network... Create Network... **Open Network Preferences...** 

1. Connect to the KHS Connect

2. Open Safari or another web browser and browse to any webpage or type in...

### http://cp.kapundahs.sa.edu.au/onboard/ khs provisioning.php

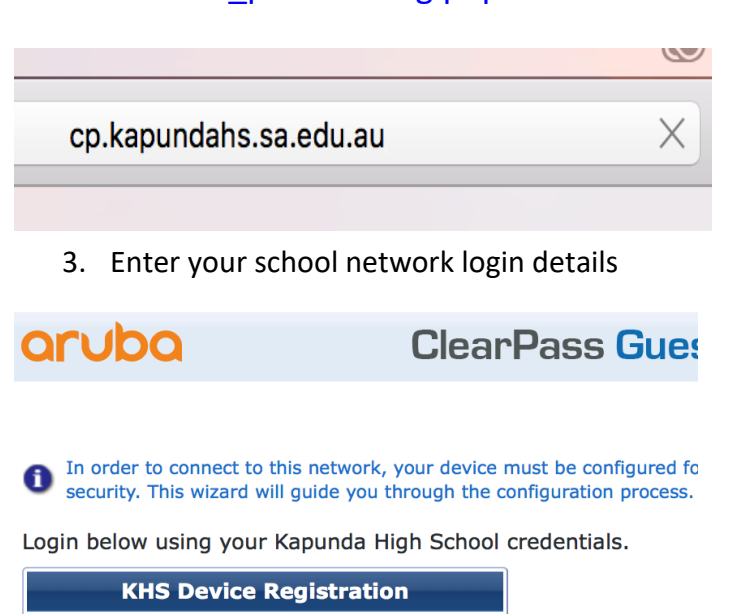

#### 

Contact a staff member if you are experiencing difficulty logging

4. Click the Install Certificate option.

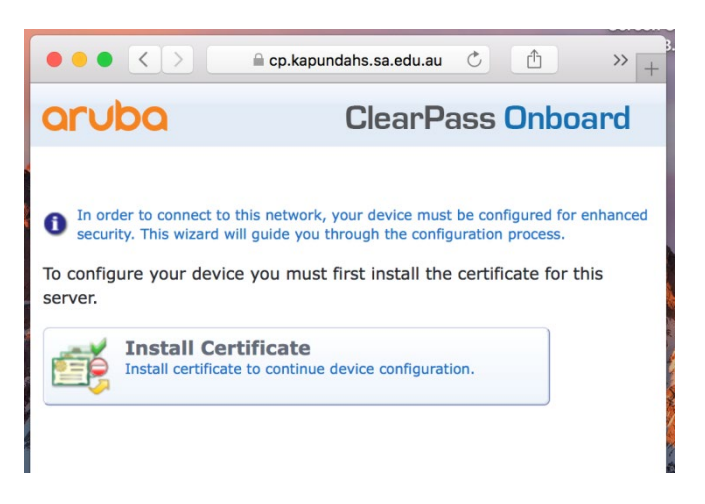

5. Click the Install Profile option.

| aruba                                                                                                    | ClearPass Onboard                         |  |  |  |  |
|----------------------------------------------------------------------------------------------------|-------------------------------------------|--|--|--|--|
| <ul> <li>In order to connect to this network, your device must be configured for enhanced security. This wizard will guide you through the configuration process.</li> <li>Download and install the following profile which will configure network settings on your device.</li> </ul> |                                           |  |  |  |  |
| Install Pro                                                                                                    | file<br>ofile will configure your device. |  |  |  |  |

6. Click Continue and Install the Profiles.

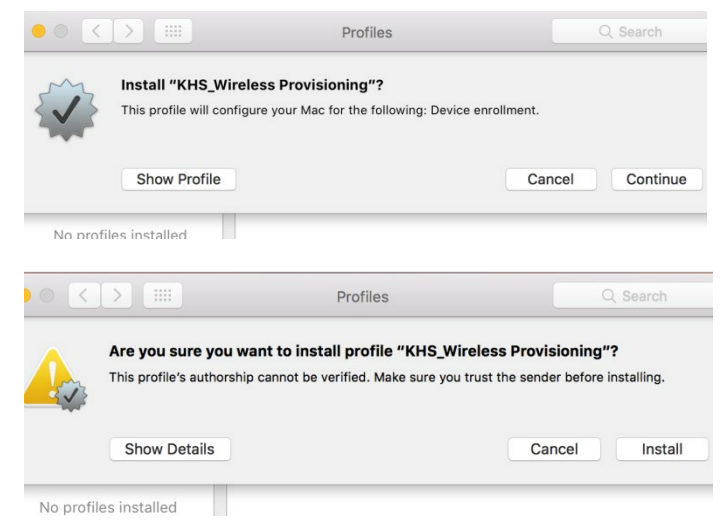

There will be 4 windows in total to continue/install.

West Terrace, PO Box 296, Kapunda SA 5373 Ph: 08 8566 2203 Fax: 08 8566 2664 Email: dl.0779.info@schools.sa.edu.au Website: www.kapundahs.sa.edu.au

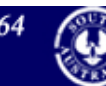

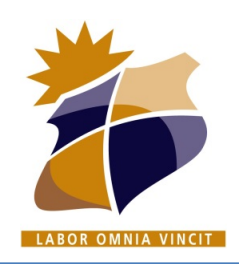

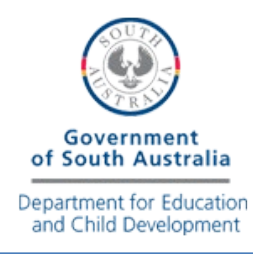

# Connect BYOD MAC Laptop to KHS\_Wireless Network

KAPUNDA

High School

7. If prompted, enter your **Mac** username and password.

|      | Configuration Profile Tool wants to make changes. |               |  |  |
|------|---------------------------------------------------|---------------|--|--|
| exec | Enter your password to allow this.                |               |  |  |
|      | User Name:                                        | Mac user name |  |  |
|      | Password:                                         |               |  |  |
|      |                                                   |               |  |  |
|      |                                                   | Cancel OK     |  |  |

8. Close the Wireless Provisioning window

![](_page_1_Picture_6.jpeg)

![](_page_1_Figure_7.jpeg)

The following screen will now show.

9. Now connect to the **KHS\_Wireless** wireless network.

|   | Wi-Fi: On<br>Turn Wi-Fi Off                                      |    |          |
|---|------------------------------------------------------------------|----|----------|
|   | Personal Hotspot                                                 |    |          |
|   | ••••0                                                            | 4G | <b>D</b> |
| ~ | KHS_Wireless<br>KHS_Connect<br>KHS_Secure<br>KHS_Secure_Wireless |    | (( (( (( |
|   | Join Other Network<br>Create Network<br>Open Network Preferences |    |          |

10. You are now connected! Test your device by browsing to the KHS BYOD website.

# http://byod.kapundahs.sa.edu.au

![](_page_1_Picture_13.jpeg)

![](_page_1_Picture_15.jpeg)